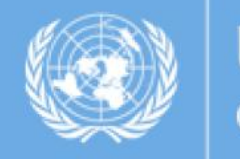

UNITED NATIONS GLOBAL MARKETPLACE

# Guía UNGM

Instrucciones de cómo registrarse como una compañía en el UNGM

1. Ir a la página web <u>www.ungm.org</u> y dar clic sobre el botón "Inicio de sesión y nuevos registros"

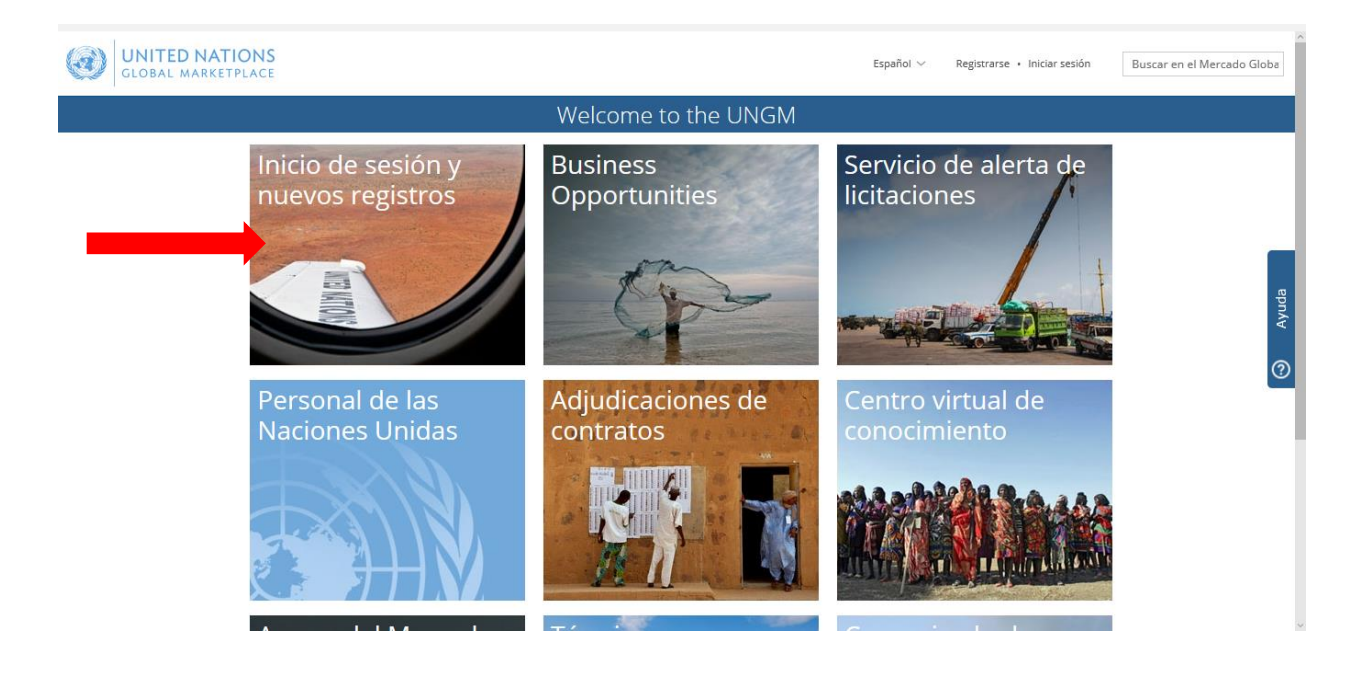

2. Clic en "Crear una cuenta"

| Home       Cuenta de usuario         About UNGM       Crereo electrónico *         Proceso de registro       Código de conducta         Código de conducta       Contraseña *         Tembrinos y       Contraseña *         Contrat awards       Recordar mis claves         Tender noitees       Recordar mis claves         Contrat awards       Iniciar sesión         Tender Service       Iniciar sesión         Códigos UNSPSC       Preguntas frecuentes         Comunicado de prensa       Si no tiene una cuenta, puede registrarse haciendo clic en el botón "Crear una cuenta" que tiene a continuación. | GLOBAL MAR                                                                                                    | ATIONS<br>KETPLACE                                                                                                    | Español V Registrarse • Iniciar sesión Buscar en el Mercado Globa |
|----------------------------------------------------------------------------------------------------|----------------------------------------------------------------------------------------------------|----------------------------------------------------------------------------------------------------|-------------------------------------------------------------------|
| Home       About UNGM         Process de registro       Correo electrónico *         Código de conducta       Image: Correo electrónico es obligatorio.         Terniers y condiciones       Contraseña *         Tender notices       Recordar mis claves         Contract awards       Restableccer contraseña         Tender Alert Service       Iniciar sesión         Códigos UNSPSC       Preguntas frecuentes         Ornacta de prensa       Si no tiene una cuenta, puede registrarse haciendo clic en el botón "Crear una cuenta " que tiene a continuación.                                               |                                                                                                    | Log in                                                                                                    |                                                                   |
|                                                                                                    | Home<br>About UNGM<br>Proceso de registro<br>Código de conducta<br>Términos y<br>condiciones<br>Tender notices<br>Contract awards<br>Tender Alert Service<br>Centro virtual del<br>conocimiento<br>Códigos UNSPSC<br>Preguntas frecuentes<br>Comunicado de<br>prensa | Cuenta de usuario         Correo electrónico *         El campo Correo electrónico es obligatorio.         Contraseña *         Recordar mis claves         Restablecer contraseña         Iniciar sesión         Si no tiene una cuenta, puede registrarse haciendo clic en el botón "Crear una cuenta " que t         Crear una cuenta | ومر<br>tiene a continuación.                                      |

3. Por favor seleccionar el tipo de registro haciendo clic en la casilla correspondiente

| GLOBAL MAN                         | IATIONS<br>RKETPLACE                                                                                                    |                                     | Español 🗸                           | Registrarse • Iniciar sesión | Buscar en el Mercado Globa |  |
|------------------------------------|----------------------------------------------------------------------------------------------------|-------------------------------------|-------------------------------------|------------------------------|----------------------------|--|
|                                    |                                                                                                    | Creación de su c                    | uenta                               |                              |                            |  |
| Home                               | Por favor, seleccione el tipo de registro haciendo                                                                                                    | clic en la casilla correspondiente. |                                     |                              |                            |  |
| About UNGM                         | UNGM El registro como Consultor independiente/autónomo es adecuado para las personas que están interesadas en contratos de duración limitada asociados con los proyectos, donde se requieren habilidades específicas y con experiencia. |                                     |                                     |                              |                            |  |
| Proceso de registro                |                                                                                                    |                                     |                                     |                              |                            |  |
| Código de conducta                 | Registrarse como <b>empresas</b> es relevante para las                                                                                                    | empresas con licenc                 | proporcionar productos y/o servicio | os relevantes a las organiza | aciones de las             |  |
| Términos y<br>condiciones          | Naciones Unidas.                                                                                                    |                                     |                                     |                              | ą                          |  |
| Tender notices                     | El apartado de registro para Organismos de las l                                                                                                    | Naciones Unidas y/o acione          | s Internacionales se limita al pers | sonal de las Naciones Unida  | as/Organización            |  |
| Contract awards                    | Internacional y deben tener una dirección de corr                                                                                                    | eo electronico valida de las N      | aciones Unidas o de la Organizaci   | on internacional correspon   | tare de la ONU             |  |
| Tender Alert Service               | debe confirmarse la lectura y el conocimiento del                                                                                                    | SCC .                               | nformado de que, para poder regis   | strarse como proveedor po    |                            |  |
| Centro virtual del<br>conocimiento | También se proporcionarán enlaces a las guías qu                                                                                                    | ue contendrán info                  |                                     |                              |                            |  |
| Códigos UNSPSC                     | Consultor                                                                                                    | Compañías                           | Organismo                           | s do las                     |                            |  |
| Preguntas frecuentes               | Constitor                                                                                                    | Companias                           | Nacionos I                          | Inidas v                     |                            |  |
| Comunicado de                      |                                                                                                    |                                     | Organizaci                          | ones                         |                            |  |
| prensa                             |                                                                                                    |                                     | Internacion                         | hales                        |                            |  |
|                                    |                                                                                                    |                                     | - internation                       |                              |                            |  |
|                                    |                                                                                                    |                                     |                                     |                              |                            |  |
|                                    |                                                                                                    |                                     |                                     |                              |                            |  |

4. Introduzca los detalles de su compañía y acepte el "Código de conducta para los proveedores de Naciones Unidas". Luego, haga clic sobre el botón "Enviar enlace de activación". Por favor ingrese el nombre de su compañía como está escrito en su registro, si aparece un mensaje de error que le informa que una empresa con un nombre similar ya existe, contáctenos.

| 🖻 🖅 🥶 Registro pa                                                          | ra compañía 🗙 🤫 User Guides                                                                                                    | + ~                                                                                                    |                                                                                           |                                                  |                              | -              | ٥          | ×       |
|----------------------------------------------------------------------------|----------------------------------------------------------------------------------------------------|----------------------------------------------------------------------------------------------------|-------------------------------------------------------------------------------------------|--------------------------------------------------|------------------------------|----------------|------------|---------|
| $\leftarrow \ \rightarrow \ \heartsuit \ \mid$                             | ungm.org/Account/Registration/Compan                                                                                                    | у                                                                                                    |                                                                                           |                                                  |                              | ≡ 1            | Ê          |         |
| GLOBAL MARKETP                                                             | ONS<br>LACE                                                                                                    |                                                                                                    |                                                                                           | Español 🗸                                        | Registrarse • Iniciar sesión | Buscar er      | el Mercado | Globa   |
|                                                                            |                                                                                                    | Registro                                                                                                    | para compañías                                                                            |                                                  |                              |                |            |         |
| Home                                                                       | Código de conducta para los                                                                                                    | proveedores de las Na                                                                                                    | aciones Unidas                                                                            |                                                  |                              |                |            |         |
| About UNGM<br>Proceso de registro<br>Código de conducta                    | Descárguese y lea el <u>Código de conducta a</u><br>Para hacer negocios con las Naciones Uni<br>autoridad pertinente, pues estará compor | de los proveedores de las Naciones Un<br>das, es obligatorio que confirme la lect<br>metiendo a la compañía con el conten | das.<br>ura del Código de conducta para los pro<br>do del Código y en la promoción de sus | veedores de las Naciones Unidas. Este<br>valores | debe ser aceptado por un o   | oficial con la |            |         |
| Términos y condiciones Tender notices Contract awards Tender Alert Service | Registro para compañías * indica un campo obligatorio                                                                                    |                                                                                                    |                                                                                           |                                                  |                              |                |            |         |
| Centro virtual del<br>conocimiento<br>Códigos UNSPSC                       | Información general de la compañía Nombre de la compañía *                                                                               |                                                                                                    |                                                                                           |                                                  |                              |                |            | © Ayudi |
| Preguntas frecuentes<br>Comunicado de prensa                               | Número de registro mercantil *                                                                                                    |                                                                                                    |                                                                                           |                                                  |                              |                |            |         |
|                                                                            | País * Escriba el nom                                                                                                    | bre del pais o te                                                                                                    |                                                                                           |                                                  |                              |                |            |         |
|                                                                            | Información sobre el director de la cor                                                                                                  | npañía                                                                                                    |                                                                                           |                                                  |                              |                |            |         |
|                                                                            | Nombre *                                                                                                    |                                                                                                    |                                                                                           |                                                  |                              |                |            |         |
|                                                                            | Apellido *                                                                                                    |                                                                                                    |                                                                                           |                                                  |                              |                |            | ,       |

| 🖻 🖅 🎯 Registro para compañía X 🎯 User Guides 🛛 + 🗸    |                                                                                                   | -              | ٥                            | ×     |             |         |                                                                                                    |
|-------------------------------------------------------|---------------------------------------------------------------------------------------------------|----------------|------------------------------|-------|-------------|---------|----------------------------------------------------------------------------------------------------|
| $\leftrightarrow$ $\rightarrow$ $\heartsuit$ $\mid$ E | ungm.org/Account/Registration/Company                                                             |                |                              | ₽     | h           | Ð       |                                                                                                    |
| GLOBAL MARKETPL                                       | NS<br>CE                                                                                          | Español $\vee$ | Registrarse - Iniciar sesión | Busca | r en el Men | cado Gl | oba                                                                                                    |
|                                                       | Creación de la cuenta                                                                             |                |                              |       |             |         |                                                                                                    |
|                                                       | La información utilizada anteriormente es la misma                                                |                |                              |       |             |         |                                                                                                    |
|                                                       | Nombre *                                                                                          |                |                              |       |             |         |                                                                                                    |
|                                                       | Apellido *                                                                                        |                |                              |       |             |         |                                                                                                    |
|                                                       | Correo electrónico *                                                                              |                |                              |       |             |         | yuda                                                                                                    |
|                                                       | Contraseña *                                                                                      |                |                              |       |             |         | <ul><li></li><li></li><li></li><li></li><li></li><li></li><li></li><li></li><li></li><li></li><li></li><li></li><li></li><li></li><li></li><li></li><li></li><li></li><li></li><li></li><li></li><li></li><li></li><li></li><li></li><li></li><li></li><li></li><li></li><li></li><li></li><li></li></ul> |
|                                                       |                                                                                                   |                |                              |       |             |         | П                                                                                                    |
|                                                       | Confirme su contraseña *                                                                          |                |                              |       |             |         |                                                                                                    |
|                                                       | ¿Cómo ha conocido el Mercado Global?                                                              |                |                              |       |             |         |                                                                                                    |
|                                                       | Fuente *                                                                                          |                |                              |       |             |         |                                                                                                    |
|                                                       |                                                                                                   |                |                              |       |             |         |                                                                                                    |
|                                                       | Hemos leido y entendemos el <u>Código de Conducta para los proveedores de las Naciones Unidas</u> |                |                              |       |             |         |                                                                                                    |
|                                                       | Enviar enlace de activación                                                                       |                |                              |       |             |         | 1                                                                                                    |

5. Una vez que haya creado su cuenta UNGM, no olvide activarla. Vaya a su correo electrónico, donde debería haber recibido un correo electrónico desde el UNGM que contiene un enlace de activación. Active su cuenta de UNGM haciendo clic en el enlace de activación.

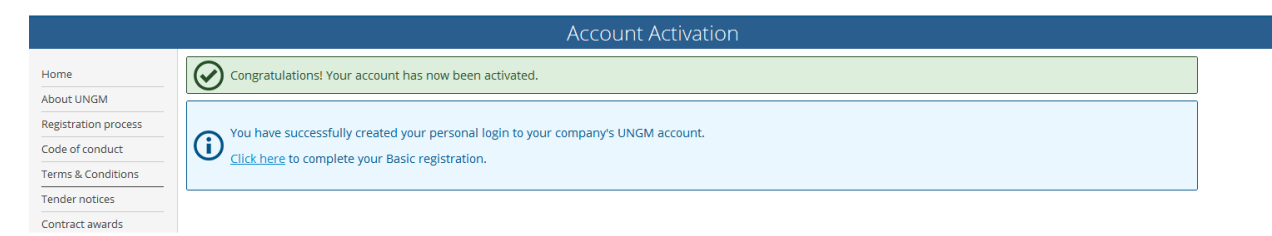

6. Si usted no recibe el correo electrónico de activación, por favor notar que puede reenviárselo desde la bandeja de entrada del UNGM.

| UNGM uses interna                                                    | I messaging for security reasons | s. Here you will fi | nd all UNGM related mes | sages.                                                                                         |
|----------------------------------------------------------------------|----------------------------------|---------------------|-------------------------|------------------------------------------------------------------------------------------------|
| Received items                                                       | ent items                        |                     |                         |                                                                                                |
| Received between and<br>From<br>Subject<br>Body<br>Clear All Refresh |                                  |                     |                         |                                                                                                |
| Showing 1 of 1                                                       |                                  |                     |                         |                                                                                                |
| Subject                                                              | From                             | Attachments         | Date -                  | Body                                                                                           |
| UNGM Account Activation<br>- Welcome to the UNGM                     | no-reply@ungm.org                |                     | 03-Jul-2015 17:12 (CET) | Messages related to account<br>activation cannot be<br>displayed here for security<br>reasons. |

- 7. Para iniciar sesión en su cuenta del UNGM, haga clic en el enlace "iniciar sesión" en la esquina superior derecha de la página o en el cuadro de "inicio de sesión y nuevos registros" en la página principal <u>https://www.ungm.org/</u> Tendrá que utilizar su usuario, que es su dirección de correo electrónico con el que se registró y su contraseña. Si no recuerda su contraseña, por favor presiona el botón de "olvidé mi contraseña".
- 8. Luego de haber iniciado sesión, desde el enlace "Registro" en el menú de la izquierda, puede completar su formulario de registro. Solo toma entre 5 y 8 minutos completar su información básica.

| Home       Acoust UNGM         Registration process       Cook         Cook of conduit       Tender acids:         Tender acids:       Contract savids         Condicat savids       Contract savids         Condicat savids       Contract savids         Condicat savids       Company information         Setting:       Company information         Distribution       Fax country/area name         Parent company       Fax country/area name         Parent company       Fax country/area name         Company type *       Website         Vendor doumens:       Tender acids:         Tender alers service       Website         Company type *       Fax country/orea name         Parent company       Fax country/area name         Vendor doumens:       Tender alers fax country/area name         Tender alers fax ison       Type a country/area name         Vendor doumens:       Type a country/area name         Teippione number *       Type a country/area name         Teippione number *       Type a country/area name |                                                                                                  |  |  |  |
|----------------------------------------------------------------------------------------------------|--------------------------------------------------------------------------------------------------|--|--|--|
| About UNGM                                                                                                    | Please provide all the required information to complete your registration.                       |  |  |  |
| Registration process                                                                                                    | 20%                                                                                              |  |  |  |
| Code of conduct                                                                                                    |                                                                                                  |  |  |  |
| Terms & Conditions                                                                                                    | All Information has been provided. More information is required in this section. •required field |  |  |  |
| Tender notices                                                                                                    |                                                                                                  |  |  |  |
| Tender alert service                                                                                                    | General Address Countries/area Contacts Declaration Coding UN Organizations (24)                 |  |  |  |
| Contract awards                                                                                                    |                                                                                                  |  |  |  |
| Knowledge centre                                                                                                    | General company information                                                                      |  |  |  |
| UNSPSC                                                                                                    |                                                                                                  |  |  |  |
| FAQs                                                                                                    | Company name * Trade name/DBA                                                                    |  |  |  |
| Video Guides                                                                                                    |                                                                                                  |  |  |  |
| Scam Alert                                                                                                    | Company type *                                                                                   |  |  |  |
| Vendor                                                                                                    | Fax country code Type a country/area name                                                        |  |  |  |
| Dashboard                                                                                                    | Parent rompany                                                                                   |  |  |  |
| Settings                                                                                                    | Fax number                                                                                       |  |  |  |
| > Registration                                                                                                    |                                                                                                  |  |  |  |
| Vendor documents                                                                                                    | License number * Website                                                                         |  |  |  |
| Tender Alert Service                                                                                                    |                                                                                                  |  |  |  |
| UNSPSC changes                                                                                                    |                                                                                                  |  |  |  |
|                                                                                                    | Year established *                                                                               |  |  |  |
|                                                                                                    |                                                                                                  |  |  |  |
|                                                                                                    |                                                                                                  |  |  |  |
|                                                                                                    | Country and Type of country shall be meme                                                        |  |  |  |
|                                                                                                    |                                                                                                  |  |  |  |
|                                                                                                    | Telephone country Type a country/area name                                                       |  |  |  |
|                                                                                                    |                                                                                                  |  |  |  |
|                                                                                                    | Telephone number *                                                                               |  |  |  |
|                                                                                                    |                                                                                                  |  |  |  |
|                                                                                                    | Number of employees *                                                                            |  |  |  |
|                                                                                                    |                                                                                                  |  |  |  |
|                                                                                                    |                                                                                                  |  |  |  |
|                                                                                                    | Save                                                                                             |  |  |  |
|                                                                                                    | 1.15                                                                                             |  |  |  |

- 9. En la pestaña de "Dirección", por favor completar la información relacionada con tu compañía y presionar el botón de "Guardar".
- 10. En la pestaña de "Países/Áreas", deberá informar si prefiere realizar negocios con las Naciones Unidas solamente en su país o si también quiere hacerlo internacionalmente. En esta pestaña no hay botón de "guardar"; la información se guarda automáticamente.
- 11. En la pestaña de "Contactos", deberá completar su información como representante legal, acompañado de su número de teléfono, cargo, etc. Por favor presione el botón de "Completar" para terminar con esta información.

| Home About UNGM Registration process                                                                                                    | Please provide all the 65%     | required information to compl     | ete your registration     | l.                        |                |                            |                                  |     |
|----------------------------------------------------------------------------------------------------|--------------------------------|-----------------------------------|---------------------------|---------------------------|----------------|----------------------------|----------------------------------|-----|
| Code of conduct                                                                                                    | All information has been provi | ded. — More information is requir | ed in this section. *requ | vired field               |                |                            |                                  |     |
| Terms & Conditions                                                                                                    |                                |                                   |                           |                           |                |                            |                                  |     |
| Tender notices                                                                                                    | General > Addres               | s 🔪 Countries/area                | Contacts                  | Declaration 📏             | Coding         | > UN Organizations         | (24)                             |     |
| Tender alert service                                                                                                    | *                              |                                   | Ŧ                         | Ŧ                         | 0              | ÷ 0                        |                                  |     |
| Contract awards                                                                                                    |                                |                                   |                           |                           |                |                            |                                  |     |
| Knowledge centre                                                                                                    | Contact persons                |                                   |                           |                           |                |                            |                                  |     |
| UNSPSC                                                                                                    |                                |                                   |                           |                           |                |                            |                                  |     |
| FAQs                                                                                                    | You must comple                | ete your contact information be   | fore submitting you       | r registration. Click the | e 'COMPLETE    | button next to your name b | elow.                            |     |
| Video Guides                                                                                                    | Please note that               | you can invite others from you    | r company. These co       | ontact persons will als   | o be able to a | ccess the company account, | , using their own login details. | AII |
| Scam Alert                                                                                                    | contact persons                | with access to the account, car   | add documents an          | d edit information in ye  | our company'   | s UNGM account.            |                                  |     |
| Vendor                                                                                                    | Name                           | Email address                     | Job title                 | Country/area              |                |                            |                                  |     |
| Dashboard                                                                                                    |                                |                                   |                           |                           | COME           |                            |                                  |     |
| Settings                                                                                                    |                                |                                   |                           |                           | COMP           |                            |                                  |     |
| > Registration                                                                                                    |                                |                                   |                           |                           |                |                            |                                  |     |
| Code of conduct   Terms & Conditions   Inder notices   Centeral Names   Contract service   Contract wards   Knowledge centre   UNSPSC   FAQs   Video Guides   Scan Alert   Vendor   Dashboard   Settings   Negistration   Vendor documents   Ender Alert Service   UNSPSC Changes   Vou must complete your contact information before submitting your registration. Click the 'COMPLETE' button next to your name below. Please note that you can invite others from your company. These contact persons will also be able to access the company account, using their own login details. All contact persons will also be able to access the company secount, using their own login details. All contact persons will also be able to access the company secount, using their own login details. All contact persons will also be able to access the company secount, using their own login details. All contact persons will also be able to access the company secount, using their own login details. All contact persons will also be able to access the company secount, using their own login details. All contact persons will also be able to access the company secount, using their own login details. All contact persons will also be able to access the company secount will be country/area   Name Email address   Job title Country/area   Invited contacts   Will SpSC changes   You can invite users to join your vendor registration from here. |                                |                                   |                           |                           |                |                            |                                  |     |
| Tender Alert Service                                                                                                    |                                |                                   |                           |                           |                |                            |                                  |     |
| UNSPSC changes                                                                                                    | 🥡 You can invite use           | ers to join your vendor registra  | tion from here.           |                           |                |                            |                                  |     |
|                                                                                                    | Invite another contact         |                                   |                           |                           |                |                            |                                  |     |

12. En la pestaña de "Declaración", es una declaración formal y explícita en nombre de su empresa. Revise las siete declaraciones y seleccione la opción más adecuada para su empresa.

| Home                                                                                                    | Please provide all the required information to complete your registration                                                                                                    |
|----------------------------------------------------------------------------------------------------|----------------------------------------------------------------------------------------------------|
| About UNGM                                                                                                    |                                                                                                    |
| Registration process                                                                                                    |                                                                                                    |
| Code of conduct                                                                                                    |                                                                                                    |
| Terms & Conditions                                                                                                    | All information has been provided.     More information is required in this section.     Trequired field                                                                                                    |
| Tender notices                                                                                                    | Control Address Countries (see Contacts Destantian Codias UN) Oppositions (24)                                                                                                    |
| Tender alert service                                                                                                    | General Audress Countries/area Contacts Declaration County County Of Organizations (24)                                                                                                    |
| Contract awards                                                                                                    | Declaration of eligibility                                                                                                    |
| Knowledge centre                                                                                                    |                                                                                                    |
| UNSPSC                                                                                                    | This declaration is a formal and evolicit statement on behalf of your company. Place review the following review (7) statements and relate the most appropriate aprice                                                                                                    |
| Home   About UKM   Regrantation process   Code of conduct   Tender notices   Tender notices   Contract awards   Konsweige entra   Konsell entra   Konsell entra   Contract awards   Konsell entra   Konsell entra |                                                                                                    |
| Video Guides                                                                                                    |                                                                                                    |
| Scam Alert                                                                                                    | 1. Fournisseur bois is not a company or associated with a company or individual prohibited from being engaged in procurement by any of the Organizations within the United Nations system and the World Bank Group.                                                                                                    |
| Vendor                                                                                                    | 2. Fournisseur bois is not currently ineligible, removed or suspended by any of the Organizations within the United Nations system and the World Bank Group.                                                                                                    |
| Dashboard                                                                                                    | 3. Fournisseur bois is not under formal investigation, nor has been sanctioned within the preceding three (3) years by any national authority of a United Nations Member State for                                                                                                    |
| Settings                                                                                                    | engaging or having engaged in proscribed practices, including but not limited to: corruption, fraud, coercion, collusion, obstruction, or any other unethical practice.                                                                                                    |
| > Registration                                                                                                    | 4. Fournisseur bois has not declared bankruptcy, are not involved in bankruptcy or receivership proceedings, and there is no judgment or pending legal action against them that could impair their operations in the foreseeable future.                                                                                                    |
| Vendor documents                                                                                                    | 5. Enumisseur bois does not have any legal proceedings against or disputes with a UN entity                                                                                                    |
| Tender Alert Service                                                                                                    | <ul> <li>A contractor port out on the one proceeding opport of opport more on the opport of the opport of the</li></ul> |
| UNSPSC changes                                                                                                    | <ul> <li>Normascent bots internates not to engage in prostneed plactices (including out not miniscent on computing induction, contacting out in the internation plactice), with any of the Organizations within the United Nations system and the World Bank Group, and to conduct business in a manner that averts any financial, operational, reputational or other undue risk to the Organization(s) within the United Nations system and the World Bank Group.</li> <li>In the case that the situation of Fournisseur bots changes with regard to any of the statements listed above, after having been included in the United Nations Global Marketplace, Fournisseur bois shall immediately inform the United Nations Global Marketplace thereof. Fournisseur bois understands that non-compliance with this requirement will</li> </ul>                                                                                                    |
|                                                                                                    | Select an option          Select an option         Image: Select an option         Image: Select an option                                                                                                    |

13. El personal de las Naciones Unidas utiliza códigos UNSPSC para identificar qué tipo de productos y servicios ofrecen los proveedores. Los códigos también se usan para unir compañías con organizaciones relevantes de la ONU. Busque códigos UNSPSC ya sea escribiendo palabras clave o usando la clasificación existente. Una vez que haya encontrado los códigos que desea agregar, marque la casilla correspondiente al código UNSPSC. Luego, lo invitamos a guardar la lista de códigos seleccionados haciendo clic en el botón "guardar códigos seleccionados" en la parte inferior de la página.

| М         |                                                                                                    |
|-----------|----------------------------------------------------------------------------------------------------|
| n process |                                                                                                    |
| nduct     |                                                                                                    |
| nditions  | All information completed More information required in this tab * denotes required field                                                                                                    |
| ces       | Consul Address A Devictuation time A Contacts A Declaration A Coding A UN experientions                                                                                                    |
| vards     | General Address Address Registration type Contacts Declaration Cooling On organizations                                                                                                    |
| centre    |                                                                                                    |
|           | UNGM uses an subset of the United Nations Standard Products and Services Code (UNSPSC®) for the classification of products and services. The codes                                                                                                    |
|           | available for selection represent the majority of the products and/or services bought by UN organizations. Select the codes which best describe the products and/or services bought by UN organizations. Select the codes which best describe the products and/or services bought on the left. You can change your codes at any time |
| 25        | and/or services your company can promote A has many your sectored course and and the table of the card or course at any mine.                                                                                                    |
| se        | why during the control will be control to contact us using the Help? button at the right-hand side of this page. When doing so, please provide detailed information on the products and/or services, you were not able to select for registration.                                                                                   |
|           | For more information on UNSPSC codes in general and viewing the entire codeset, please visit www.unspsc.org                                                                                                    |
|           |                                                                                                    |
|           |                                                                                                    |
| ion       | UNSPSCSelector                                                                                                    |
| uments    | Filter: hygienic Clear filter Clear selected codes                                                                                                    |
| t Service |                                                                                                    |
| anges     | III F- Food, Cleaning & Service Industry Equipment & Supplies V                                                                                                    |
|           |                                                                                                    |
|           | 🖹 47121700 - Waste containers and accessories 🗸                                                                                                    |
|           | C 127121708 - Hyglenic bags                                                                                                    |
|           |                                                                                                    |
|           |                                                                                                    |

14. A medida que complete los detalles de su registro, esta sección se actualizará automáticamente. Una vez que su información esté completa, su perfil de registro de proveedor se guardará automáticamente y se procesará. Por favor, compruebe su tablero para ver el estado de los registros.

|                                         | Vendor Registration                                                                                                    |
|-----------------------------------------|----------------------------------------------------------------------------------------------------|
| Home<br>About UNKM                      | Thank you. Your vendor registration profile is complete, saved and processed. See <u>dashboard</u> for registration status.                           |
| Registration process<br>Code of conduct | All information way in the More information required in this tab * denotes required field                                                             |
| Terms & Conditions                      | Constal Address Degistration type Contacts Declaration Coding AUN organizations                                                                       |
| Contract awards                         | Contacts / Registration type / contacts / becaration / county / on organizations                                                                      |
| (nowledge centre                        | UN organizations matching your profile                                                                                                    |
| JNSPSC                                  |                                                                                                    |
| AQs                                     | Based on the information provided such as details of products and services, your company profile has been matched for registration with the following |
| ideo Guides                             | UN organizations. Manage your submission by clicking or unclicking the box.                                                                           |
| ress release                            |                                                                                                    |
| /endor                                  | African Development Bank Group (AFDB)                                                                                                    |
| ashboard                                |                                                                                                    |
| ettings                                 | Preparatory Commission for the Comprehensive Nuclear-Lest-Ban Treaty Organization (CTBTO)                                                             |
| Registration                            | Cood and Arriguiture Organization of the United Nations (EAO)                                                                                         |
| evel 1                                  | ■ Food and Agriculture organization of the Onliced Nations (FAO)                                                                                      |
| endor documents                         | Classrostional Atomic Energy Agency (AEA)                                                                                                    |
| y tenders                               | ······································                                                                                                    |
| ly Contracts                            | International Fund for Agricultural Development (IEAD)                                                                                                |
| ender Alert Service                     | International runo tol Agricultaria Development (InAD)                                                                                                |
| INSPSC changes                          | ☑ International Labour Organization (ILO)                                                                                                    |

15. Puede consultar su número de UNGM y los estados de su registro en las diferentes organizaciones de la ONU que se encuentran en el panel izquierdo del menú. Tenga en cuenta que registrarse en UNGM significa que los detalles de su empresa forman parte de la base de datos de posibles proveedores. Tenga en cuenta que una vez que cualquiera de las organizaciones de las Naciones Unidas confirme su registro, el perfil de su empresa será visible para todo el personal de las Naciones Unidas al buscar

proveedores.

|                      |                             | My Dash                                       | board                                   |                                      |  |  |  |  |  |
|----------------------|-----------------------------|-----------------------------------------------|-----------------------------------------|--------------------------------------|--|--|--|--|--|
| Home                 |                             |                                               |                                         |                                      |  |  |  |  |  |
| About UNGM           | We are in the process of up | pdating the UNSPSC codes. For more informat   | ion on the changes and addition, read h | ere - <u>UNSPSC changes</u>          |  |  |  |  |  |
| Registration process |                             |                                               |                                         |                                      |  |  |  |  |  |
| Code of conduct      | Very LINCK sumber in 400000 |                                               |                                         |                                      |  |  |  |  |  |
| Terms & Conditions   | Vour UNGM number is 400000  |                                               |                                         |                                      |  |  |  |  |  |
| Tender notices       |                             |                                               |                                         |                                      |  |  |  |  |  |
| Contract awards      | Company registration status |                                               |                                         |                                      |  |  |  |  |  |
| Knowledge centre     |                             |                                               |                                         |                                      |  |  |  |  |  |
|                      | The statuses of your com    | npany's registration submissions are shown be | elow. For an explanation of what each s | atus means, please <u>click here</u> |  |  |  |  |  |
| 540c                 |                             |                                               |                                         |                                      |  |  |  |  |  |
| Miles Cuides         | UN organizations            | Basic registration                            | Level 1 registration                    | Level 2 registration                 |  |  |  |  |  |
| video Guides         | ADB                         | Registered (22-Oct-2015 03:43)                |                                         |                                      |  |  |  |  |  |
| Scam Alert           | AFDB                        | Registered (22-Oct-2015 03:43)                |                                         |                                      |  |  |  |  |  |
| Vendor               | СТВТО                       | Registered (22-Oct-2015 03:43)                |                                         |                                      |  |  |  |  |  |
|                      | FAO                         | Registered (22-Oct-2015 03:43)                |                                         |                                      |  |  |  |  |  |
| Dashboard            | IAEA                        | Registered (22-Oct-2015 03:43)                |                                         |                                      |  |  |  |  |  |
| Settings             | IFAD                        | Registered (22-Oct-2015 03:43)                |                                         |                                      |  |  |  |  |  |
| Registration         | ILO                         | Registered (22-Oct-2015 03:43)                |                                         |                                      |  |  |  |  |  |
| Level 1              | ITC                         | Registered (22-Oct-2015 03:43)                |                                         |                                      |  |  |  |  |  |
| Vendor documents     | ITU                         | Registered (22-Oct-2015 03:43)                |                                         |                                      |  |  |  |  |  |
| My tenders/contracts | OPCW                        | Registered (22-Oct-2015 03:43)                |                                         |                                      |  |  |  |  |  |
| Tender Alert Service | РАНО                        | Registered (22-Oct-2015 03:43)                |                                         |                                      |  |  |  |  |  |
| UNSPSC changes       | UN Secretariat              | Registered (22-Oct-2015 03:43)                |                                         |                                      |  |  |  |  |  |
|                      | UNADS                       | Registered (22-Oct-2015 03:43)                |                                         |                                      |  |  |  |  |  |
|                      | UNESCO                      | Registered (22-Oct-2015 03:43)                |                                         |                                      |  |  |  |  |  |
|                      |                             | Registered (22-Oct-2015 03:43)                |                                         |                                      |  |  |  |  |  |
|                      | UNHCR                       | Registered (22-Oct-2015 03:43)                |                                         |                                      |  |  |  |  |  |
|                      | UNICEE                      | Registered (22-0ct-2015 03:43)                |                                         |                                      |  |  |  |  |  |
|                      | UNIDO                       | Registered (22-00-2013)                       |                                         |                                      |  |  |  |  |  |
|                      | UNOPS                       | Registered (22-Oct-2015 03:43)                |                                         |                                      |  |  |  |  |  |
|                      | UNRWA                       | Registered (22 Content to 03:43)              |                                         |                                      |  |  |  |  |  |
|                      | UN-Women                    | Registered (22-Oct-2015 03:43)                |                                         |                                      |  |  |  |  |  |
|                      | WFP                         | Registered (22-Oct-2015 03:43)                |                                         |                                      |  |  |  |  |  |
|                      | WHO                         | Registered (22-Oct-2015 03:43)                |                                         |                                      |  |  |  |  |  |
|                      |                             | <b>U</b>                                      |                                         |                                      |  |  |  |  |  |

16. Como verá, algunas organizaciones de las Naciones Unidas utilizan un proceso de aceptación automático basado en la información proporcionada, mientras que otras pueden necesitar evaluar su registro antes de aceptar y registrar a su empresa como posible proveedor. También podría considerar registrarse en el Nivel I y Nivel 2 del UNGM, estos niveles de registro son opcionales y se refieren a diferentes umbrales para los contratos adjudicados.

Al participar en una licitación, verifique cuidadosamente el nivel mínimo de registro requerido por la organización de la ONU.